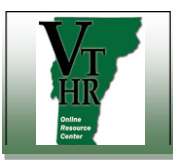

Recruiting in VTHR

## **Password Reset for External Applicants**

| Step | Action                                                                                                    |                                                                                                    |
|------|----------------------------------------------------------------------------------------------------|----------------------------------------------------------------------------------------------------|
| 1.   | In your web browser, go to <u>www.careers.vermont.gov</u><br>Click on the Job Seekers image.                                                                                                    | Job Seekers                                                                                                    |
| 2.   | On the Careers page, click on Login Help                                                                                                    | Careers Welcome! You can search and review jobs from this page without creating an account with us. When you are ready to apply or wish to save your search, registering only takes a minute. Your online account allows you to upload your resume, apply for jobs and access our online career tools. If you are a current State employee, click here Basic Job Search Keywords: Posted: Anytime Search Advanced Search Tips * The Advanced Search link above can be used to search for jobs with more detailed criteria, such as locations, job family, and keywords (department, job title, etc.) |
| 3.   | If you do not know your "User Name", enter your email into the box on<br>the right - "Forgot User Name" and click on the button "Find User Name".<br>The system will then send you send an email with your user name.<br><b>Be careful when reading the email - you may have 2 usernames</b> .<br>Once you have a user name and new password, we suggest you use<br>only one of them going forward. <b>Your information will not cross</b><br><b>over between accounts</b> . | Login Help         Choose One of These Options         Forgot your password?         *Enter your User Name:         Get New Password         Cancel         OR         Find User Name         Cancel                                                                                                    |
|      | Once you receive your email with the "User Name" go back to the<br>login help and enter the user name in the box on the left of the page -<br>"Forgot Password" and click on the button "Get New Password".<br>The system will send you an email with a temporary password.                                                                                                    | Choose One of These Options Forgot your password?  *Enter your User Name: Get New Password Cancel OR Forgot your User Name Cancel Find User Name Cancel                                                                                                    |

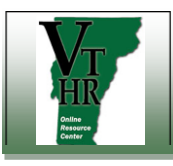

Recruiting in VTHR

## **Password Reset for External Applicants**

| Step | Action                                                                                                    |                                                                                                    |
|------|----------------------------------------------------------------------------------------------------|----------------------------------------------------------------------------------------------------|
| 4.   | From the careers home page, you can then log in using the username<br>and password you have received via email.                                                                                                    | Login         User Name:         Password:         Login         Login         Login         Login                                                                                                    |
| 5.   | <ul> <li>Once you have logged in, you then have the option to change your password.</li> <li>Click on My Profile</li> <li>Click on Change Password</li> <li>Enter New Password</li> <li>Confirm New Password</li> <li>And Save</li> </ul> | Careers Home           Job Search         My Saved Jobs         My Saved Searches         My Career Tools         Logout           Careers Home         Welcome Helpdesk         My Career Tools         Logout           Basic Job Search         We Career Tools         My Career Tools         Logout           Posted:         Anytime         Image: Career Search Status         O Additional Attachments         1 Saved Resumes           Search         Advanced Search Tips         Image: Such as locations, job family, and keywords         My Profile |